Access Report(s) in Blue

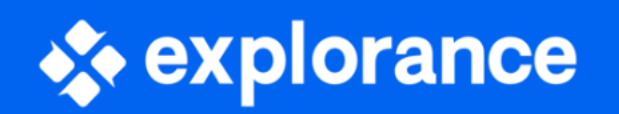

- 1. Sign in to Blue using your institution's Blue link.
- 2. After logging in, you will be directed to your Blue Home Page.
- 3. In the Reports section, select the relevant report.

| Home Response Refe | My Home III Subject Management                                                                                              |                        |                  |  |  |  |
|--------------------|----------------------------------------------------------------------------------------------------|------------------------|------------------|--|--|--|
|                    | Tasks                                                                                                    | Q, Search              | All • Reset      |  |  |  |
|                    | 0 of 0 (filtered from 0 tasks)                                                                                              |                        |                  |  |  |  |
|                    |                                                                                                    | No tasks found         |                  |  |  |  |
|                    | Reports                                                                                                    | Q, Search<br>If Sort b | All • Reset      |  |  |  |
|                    | 2 of 2 (filtered from 2 tasks)                                                                                              | Show child reports     | Current Archived |  |  |  |
|                    | View the Fall 2024 Course Evaluation - Departmental Aggregate Rep<br>Fail 2024 [Nict Classified] Date Published: 2025-01-03 | nt report.             | ħ                |  |  |  |
|                    | View the Fall 2024 Course Evaluation report<br>Fall 2024 [Not Classified] Date Published: 2025-01-03                        |                        | BD               |  |  |  |
| l                  |                                                                                                    |                        |                  |  |  |  |
|                    |                                                                                                    |                        |                  |  |  |  |
| blue               |                                                                                                    |                        |                  |  |  |  |

- 4. You will be taken to a page displaying all available reports, where you can view each report individually.
- 5. To bulk download all reports, click the "Select All" button, then click the "Download PDF" button. All reports will be downloaded in a zipped folder.

|                                                                   | Met                           |
|-------------------------------------------------------------------|-------------------------------|
| Genetifige Interior Gi-Invalgement/Hall-Againe (2018). Haftematik | Met                           |
| Tanach Michigan (Malanatis: 2008) Halanatis                       | Met                           |
| Namarilio 148 (1974), Ferrataine 20088. Halamatice                | Met                           |
| Namariko Mel38932 (datala): 80Min Haltanalis                      | Met                           |
| Ny Sinalang Met (2019) Simala dan ta Fancilian. 20195: Hadwandta  | Met                           |
| Ny Sining Me (B) Scientific (Conductor (SMR) Hydrawite            | Met                           |
| Noticeang Michightonian State Halamatic                           | Met                           |
| «« « j 2 3 4 5 <b>) »</b>                                         | Results: 1 - 10 of 41 ltem(s) |
|                                                                   |                               |